## How to Sign up to Volunteer or Bring an Item

ParentSquare will send an email, text, or app notification when a volunteer or item request has been made.

1. Click Sign Up at the bottom of a post.

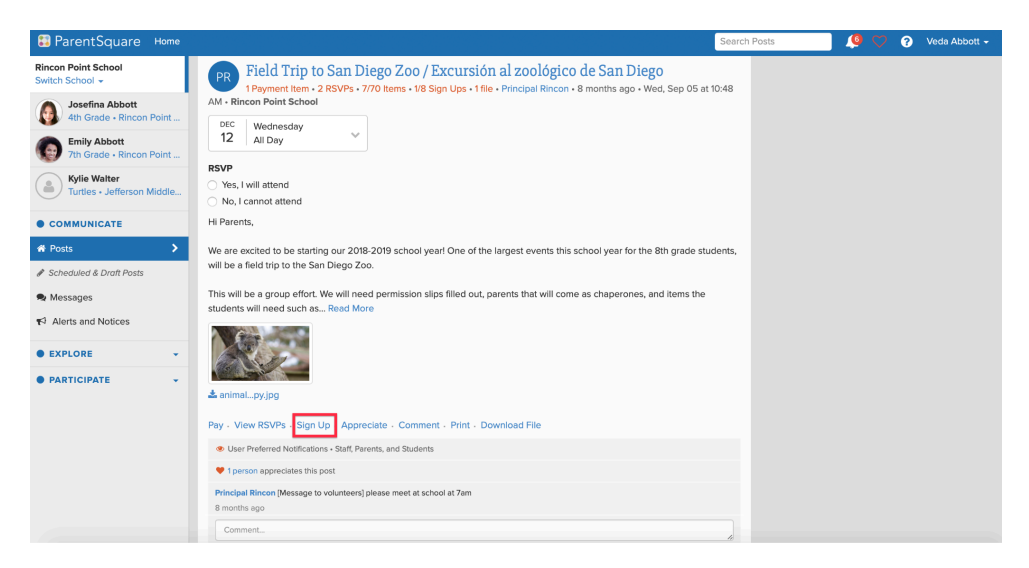

 Click the Sign Up button next to an open request. You can see how many open or filled spots are available for each request.

| Wish List           |                     |                                               |               |         |
|---------------------|---------------------|-----------------------------------------------|---------------|---------|
| Wednesday, Dec 12   |                     |                                               |               |         |
| Granola Bars        | 25 open<br>5 filled | Principal Rincon (3)<br>Adrienne Nikolaus (2) |               | Sign Up |
| Bottle of Sunscreen | 8 open<br>2 filled  | Veda Abbott (2)                               | $\rightarrow$ | Sign Up |
| Bottles of Water    | 30 open<br>0 filled |                                               |               | Sign Up |

3. Complete the Sign Up information and click **Save**. Your name will show up next to the item after you click Save. *Note: If you need to change your sign up time, you must delete your existing sign up and sign up again for the correct time slot. Note: At 9am on the day before the event, a reminder will be sent to users who signed up.* 

| 🕄 ParentSquare Home                                                                                                    |                                        |                                                                          |                     |                                               | Sear     |
|----------------------------------------------------------------------------------------------------|----------------------------------------|--------------------------------------------------------------------------|---------------------|-----------------------------------------------|----------|
| Rincon Point School<br>Switch School -                                                                                                   | Como siempre, por favo                 | Sign Up                                                                  |                     |                                               | ×        |
| Josefina Abbott     4th Grade - Rincon Point     Emily Abbott     Th Grade - Rincon Point     Kyle Walter     Turtles - Jefferson Middle | Mejor,<br>Morgan                       | Sign up for Bottles of Wat<br>Quantity 30 0<br>Write a short note (optio | er<br>nal)          |                                               |          |
| COMMUNICATE  Posts                                                                                                    | Online Payment<br>Please pay by: Wedne |                                                                          |                     | Cancel, do not sign t                         | up! Save |
| Scheduled & Draft Posts                                                                                                    | Item Name                              |                                                                          |                     | Price                                         | Quantity |
| Ressages                                                                                                    | Zoo Ticket                             |                                                                          |                     | \$25                                          | 0        |
| ◄ Alerts and Notices                                                                                                    | Total                                  |                                                                          |                     | \$0                                           | Pay Now  |
| EXPLORE     Directory                                                                                                    | Wish List<br>Wednesday, Dec 12         |                                                                          |                     |                                               |          |
| <ul> <li>Calendar</li> <li>Photos &amp; Files</li> </ul>                                                                                 | Granola Bars                           |                                                                          | 25 open<br>5 filled | Principal Rincon (3)<br>Adrienne Nikolaus (2) | Sign Up  |
| ∿ Links                                                                                                    | Bottle of Sunscreen                    |                                                                          | 8 open<br>2 filled  | Veda Abbott (2)                               | Sign Up  |
| PARTICIPATE     Groups                                                                                                    | Bottles of Water                       |                                                                          | 30 open<br>0 filled |                                               | Sign Up  |
| Sign Ups & RSVPs                                                                                                    | Volunteer List                         |                                                                          |                     |                                               |          |

4. (Optional) Click **Print** or **Download File** to save a copy for yourself.

| 😂 ParentSquare Home                                      |                                                                      |                                        |                       | Search              |
|----------------------------------------------------------|----------------------------------------------------------------------|----------------------------------------|-----------------------|---------------------|
| Rincon Point School                                      |                                                                      | 5 filled                               | Adrienne Nikolaus (2) | Sign Op             |
| Josefina Abbott                                          | Bottle of Sunscreen                                                  | 8 open<br>2 filled                     | Veda Abbott (2)       | Sign Up             |
| 4th Grade • Rincon Point                                 | Bottles of Water                                                     | 30 open<br>0 filled                    |                       | Sign Up             |
| Kylie Walter<br>Turtles • Jefferson Middle               | Volunteer List                                                       |                                        |                       |                     |
| • COMMUNICATE                                            | Wednesday, Dec 12<br>Chaperone trip to the San Diego Zoo             | 08:00 AM to 7 ope<br>09:00 PM 1 filled | n Principal Rincon    | Sign Up             |
| Posts     Scheduled & Draft Posts                        | RSVPs (2 people replied)                                             |                                        |                       |                     |
| <ul> <li>Messages</li> <li>Alerts and Notices</li> </ul> | RSVP Status: YES (1)<br>Principal Rincon                             |                                        |                       | Yes, I will attend  |
| • EXPLORE -                                              | RSVP Status: NO (1)<br>Aiyana McCullough                             |                                        |                       | No, I cannot attend |
| PARTICIPATE                                              | Appreciate - Comment - Print Download                                | d File                                 |                       |                     |
|                                                          | <ul> <li>User Preferred Notifications • Staff, Parents, a</li> </ul> | and Students                           |                       |                     |
|                                                          | ♥ 1 person appreciates this post                                     |                                        |                       |                     |
|                                                          | Principal Rincon [Message to volunteers] please<br>8 months ago      | e meet at school at 7am                |                       |                     |
|                                                          | Comment                                                              |                                        |                       |                     |
|                                                          |                                                                      |                                        |                       |                     |